## Mississippi Department of Education ELMS PIN Quick Help Guide

### Setting an Educator PIN (Must be logged on as an Educator)

1. When an educator accesses their ELMS account, they will see a new feature banner on the Home Page. To set your PIN, click the Set Pin button.

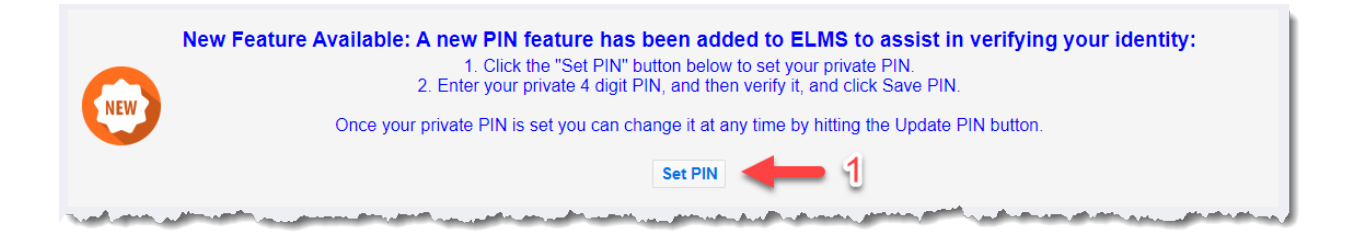

2. Enter a 4-digit PIN and then verify the PIN. To save your PIN, click the Save Pin button.

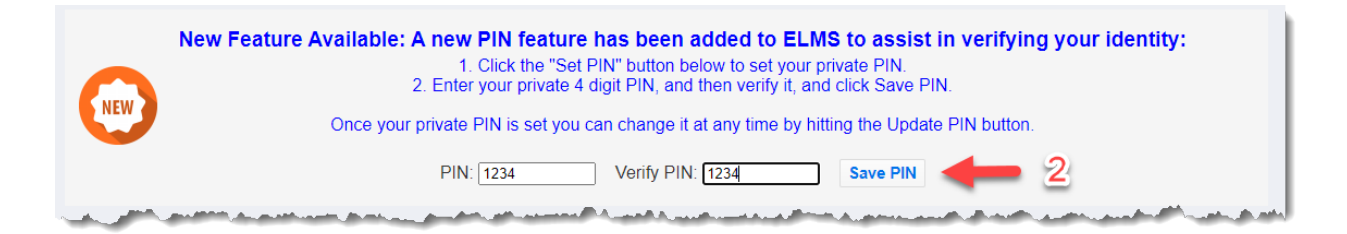

3. The Home Page will show the Update PIN button once your PIN is saved.

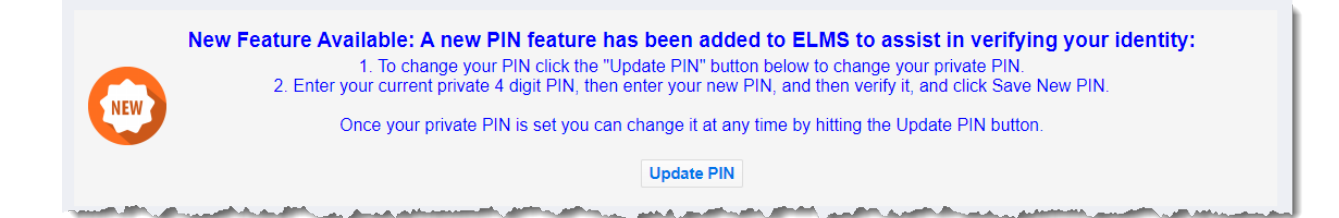

# Mississippi Department of Education ELMS PIN Quick Help Guide

### Updating an Existing Educator PIN (Must be logged on as an Educator)

1. When an educator accesses their ELMS account, they will see a new feature banner on the Home Page. Educators can set a saved PIN to a new by clicking the Update PIN button.

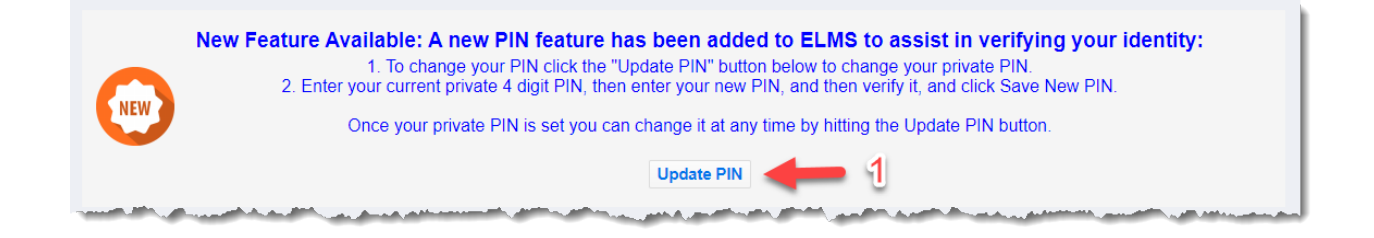

2. Enter your current PIN, and then enter and verify the new PIN. Once these are entered, the new PIN is saved by clicking the Save New PIN button.

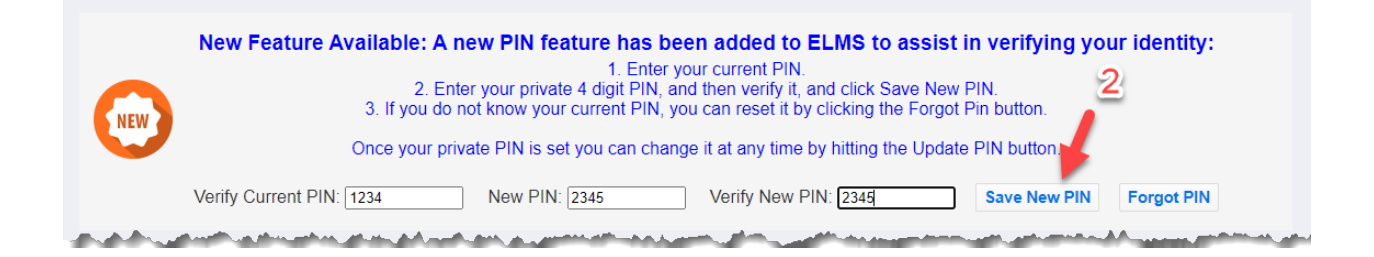

3. The Home Page will show the Update PIN button once your new PIN is saved.

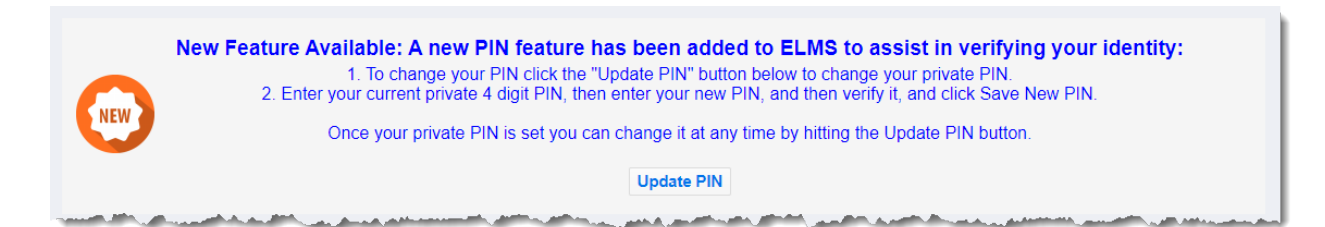

## Mississippi Department of Education ELMS PIN Quick Help Guide

#### Reset Forgotten Educator PIN (Must be logged on as an Educator)

1. Once a PIN has been saved, it can be Reset if it is forgotten. This process is started by clicking the Update PIN button.

| NEW | New Feature Available: A new PIN feature has been added to ELMS to assist in verifying your identity:<br>1. To change your PIN click the "Update PIN" button below to change your private PIN.<br>2. Enter your current private 4 digit PIN, then enter your new PIN, and then verify it, and click Save New PIN.<br>Once your private PIN is set you can change it at any time by hitting the Update PIN button. |
|-----|----------------------------------------------------------------------------------------------------|
|     | Update PIN 1                                                                                                    |

2. The Update PIN options will then be shown. If the current PIN was forgotten then the Forgot PIN button is clicked instead of the Save New PIN (which requires the current PIN to be known).

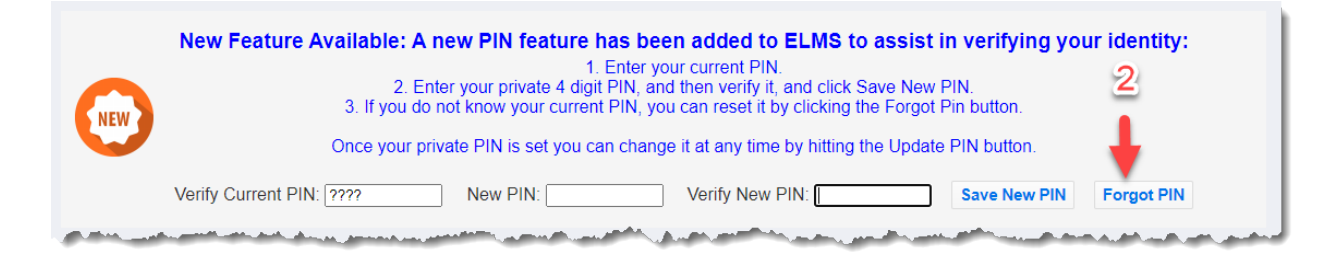

3. To send a Reset PIN email click the Send Reset PIN Email button.

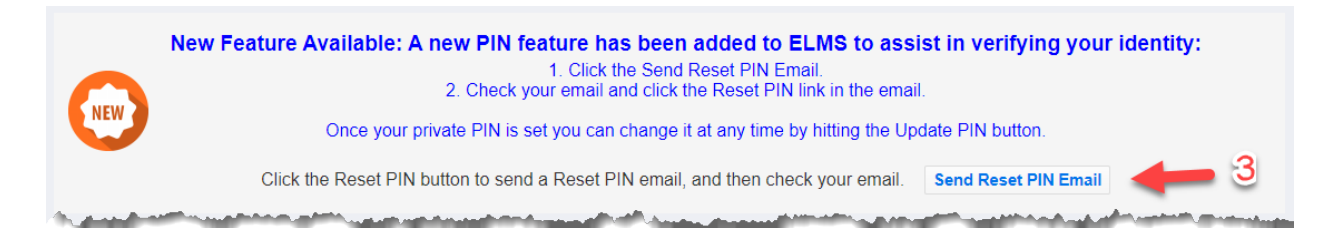

4. After clicking the link in the email your PIN will be removed. Once it is removed the screen will display the original Set PIN button.

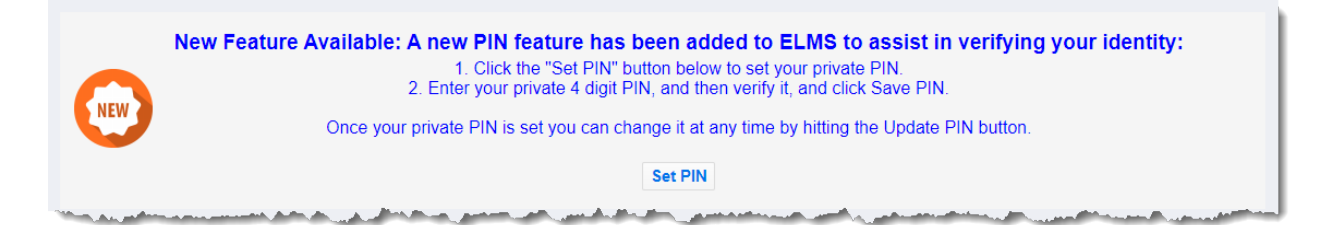